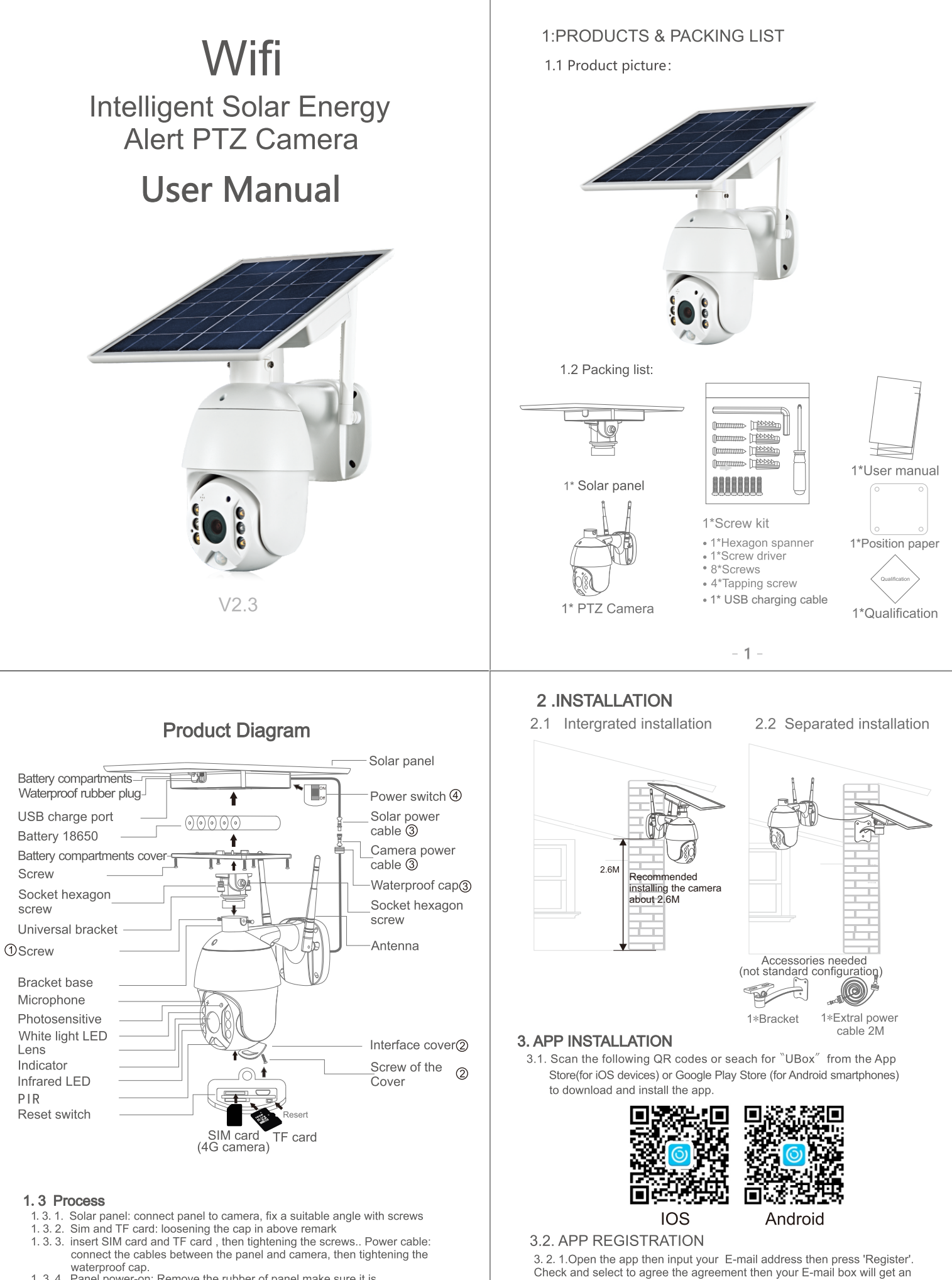

waterproof cap. 1.3.4. Panel power-on: Remove the rubber of panel,make sure it is power on. Then put the rubber back to the panel.

> 3. 2. 2. Input the "Verification code" and press 'Next'. (if you not found the mail you might find the code in your email spam box. )

verification code.( For better user's experience, please allow to open all permissions to avoid missing any notifications from the app.)

- 3.2.3. Set the login password and confrim the login password. Then press 'Register' to next step.(For your password safety, the password requires more than 8 characters plus a combination of letters)
- 3.2.4. Enter your E-mail address, and input your login password. Then press 'Login'.

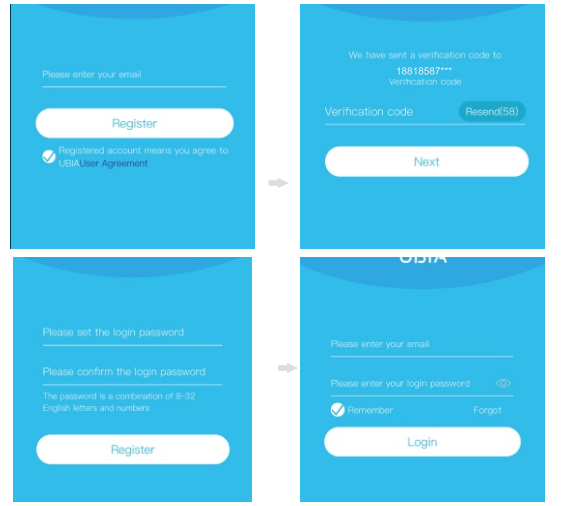

#### 4. WI-FI CONNECTION

- 4.1. Press 'Add Family' then set the room or position as per reminders.
- 4.2. Enter your family name and then press 'Next'.
- 4.3.Input the necessary information just like Country, Province, then press 'Done'.
- 4.4. Press 'Add a device' to add a smart device

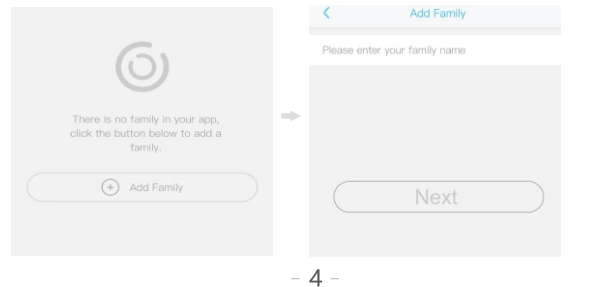

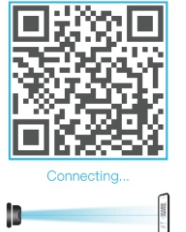

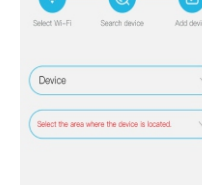

## 5. DEVICE SETTING

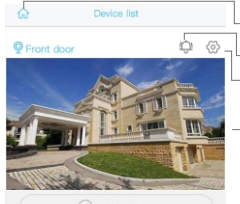

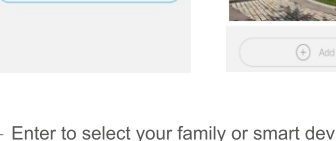

Enter to select your family or smart device location Turn on/off the push notification.

0 8

⊚

() About

Common Settings

- Settings: Sharing, Cloud storage, Delete the device ..

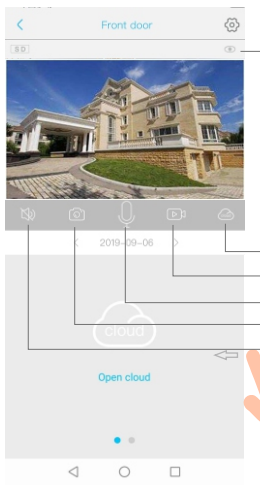

| Press to enter the preview section.                                                                                                    |
|----------------------------------------------------------------------------------------------------|
| <br>Press to add a smart device                                                                                                    |
| Smart device basic settings<br>Could set "Storage management, Flip screen,<br>Environmental model,PIR detection, Sleep time,<br>Power frequency, LED indicator, Device name"<br>Could check the information of "Device name,<br>Device ID, Model, FW version, Manufacurter,<br>Check for the FW updates" |
|                                                                                                    |

| < Add Address                                                                                                    |                                                                                                    |  |  |
|----------------------------------------------------------------------------------------------------|----------------------------------------------------------------------------------------------------|--|--|
| CHINA                                                                                                    | 6                                                                                                    |  |  |
| Guangdong                                                                                                    |                                                                                                    |  |  |
| City(optional)                                                                                                    |                                                                                                    |  |  |
| Address(optional)                                                                                                    | the bitton below to add device.                                                                                                    |  |  |
| zip code (optional)                                                                                                    | (+) Add a device                                                                                                    |  |  |
|                                                                                                    |                                                                                                    |  |  |
| 4. 5. Connect the device with power sup                                                                                                    | oply, and make sure your mobile phone                                                                                                    |  |  |
| isconnected to an available Wi-Fi.<br>4.6 After the power on the device, wait                                                                                                    | Then press 'Setup device'<br>t for the blue LED and voice prompt                                                                                                    |  |  |
| The device is waiting for pairing,Wh                                                                                                    | ich means your device is in pairing mode.                                                                                                    |  |  |
| <ul><li>4.7.If you did not hear the voice prompi<br/>blue indicator to lighup and then rele<br/>pairing state.</li><li>4.8.The app will input the Wi-Fi name a<br/>Password. Then you can choose the</li></ul>                                                                                                    | t, please press the RESET button until the<br>ease. The device will reboot and enter the<br>automatically, please input the correct Wi-Fi<br>e 'QR code configuration' or 'Sound wave |  |  |
| <ul> <li>configuration'.</li> <li>4.9.Sound wave configuration:Make suidistance,you will hear the wave sou to finish configuration.</li> </ul>                                                                                                    | re camera and mobile phone within 1M<br>nd DI DI,follow the tips showed in the mobile                                                                                                 |  |  |
| K Setup                                                                                                    | $\overline{}$                                                                                                    |  |  |
| <u>6</u>                                                                                                    |                                                                                                    |  |  |
| Belup tiev/os                                                                                                    | Power on the device, wait for the voice prompt<br>"The camera is waiting for pairing".                                                                                                |  |  |
| Schutz a new direkter, or rolecato an<br>exteritor indice the a row tALE potentic                                                                                                    | Observe whether the device blue light is<br>blinking?                                                                                                    |  |  |
| Ĵ.                                                                                                    | No                                                                                                    |  |  |
| 금진방                                                                                                    |                                                                                                    |  |  |
| Held Heldy bot                                                                                                    | Yos                                                                                                    |  |  |
| <b>-</b>                                                                                                    | Select Wi-Fi Seerch device Add device                                                                                                    |  |  |
|                                                                                                    | RBX                                                                                                    |  |  |
|                                                                                                    | The device does not currently support 56%r                                                                                                    |  |  |
| Hence press the solution is seeks<br>up the device threaders the press the<br>reset burrow in diseasance wait the                                                                                                    | WFI bands Reaso make sure your phone is<br>connected to a 2.404t WFI band, then raise<br>the volume of your phone and keep if a few<br>inches away from the device while it connects. |  |  |
| the blue, Leavier of the top of the second statement of the second statement of the second second statement of the present second second secon | QR code configuration                                                                                                    |  |  |
| 4.40, OD and a configuration. Calent th                                                                                                    | OD and a configuration that the machile shares                                                                                                    |  |  |
| display a QR code. Use the device                                                                                                    | to scan to the QR code 10cm away from the                                                                                                    |  |  |
| mobile phone.                                                                                                    |                                                                                                    |  |  |
| 4.11. Select the family name or device location then press 'Done.'                                                                                                    |                                                                                                    |  |  |
| is ready to use.                                                                                                    |                                                                                                    |  |  |
|                                                                                                    | - 5 -                                                                                                    |  |  |
|                                                                                                    |                                                                                                    |  |  |
| 8                                                                                                    | Check "my account" name and change password;                                                                                                    |  |  |
| 躍 18818587****                                                                                                    |                                                                                                    |  |  |
| Cloud Service                                                                                                    | Check and purchase the Cloud storage;                                                                                                    |  |  |
| [외 Face recognition>                                                                                                    | Check and purchase the AI Cloud Facial Recognition;                                                                                                    |  |  |
| & My Friends                                                                                                    | Check and add my friends list and permission:                                                                                                    |  |  |

- Check and add my friends list and permission;
- Set the default voice and resolution for the devices:

- -> Press to add a smart device
  - Choose the desired date to check all videos from the cloud

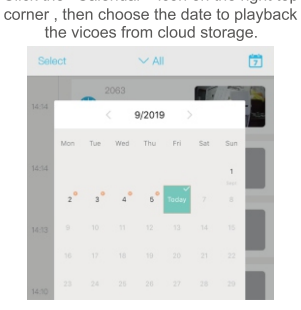

Click the "Calendar" icon on the right top

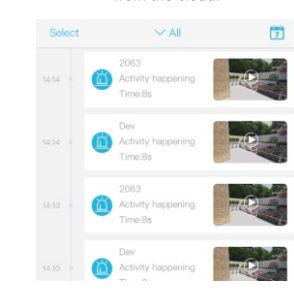

### 6. SPECIAL NOTES!

- 6.1 .The device is equipped with a rechargeable lithium battery. The battery life will be affected by the device wake-up time and the number of wake-ups. Therefore, the PIR sensor alarm detection function is used in an environment with a lot of people. It is recommended to turn off
- or set the device to low sensitivity to reduce device wake-up and call times extend battery life. When the battery is low, please charge the battery immediately. 6.2. Keep the device in range of your router. Make sure the device is placed close to the Wi-Fi router. If there has to be thick or insulated objects between the device and the Wi-Fi router, which may lead to weak Wi-Fi signal, please make sure the Wi-Fi signal is in good level before you start using the device.
- 6.3.1 tis a delicated device with low power consumption design. Everytime the device is awakened and will work for few seconds. After that, the device will enter standy mode to save power. You
- and will work to hew seconds. After that, the device will enter standy mode save power. You can set he work time in the app settings.
  6.4.Because the mainland China does not receive Google's system push messages, you need to open the app's self-starting function in your phone to receive push messages.
  6.5. This device provides one month of free cloud storage services. If you need to continue using value-added services after the trial period expires, you need to purchase them in the app.

Pan tilt control

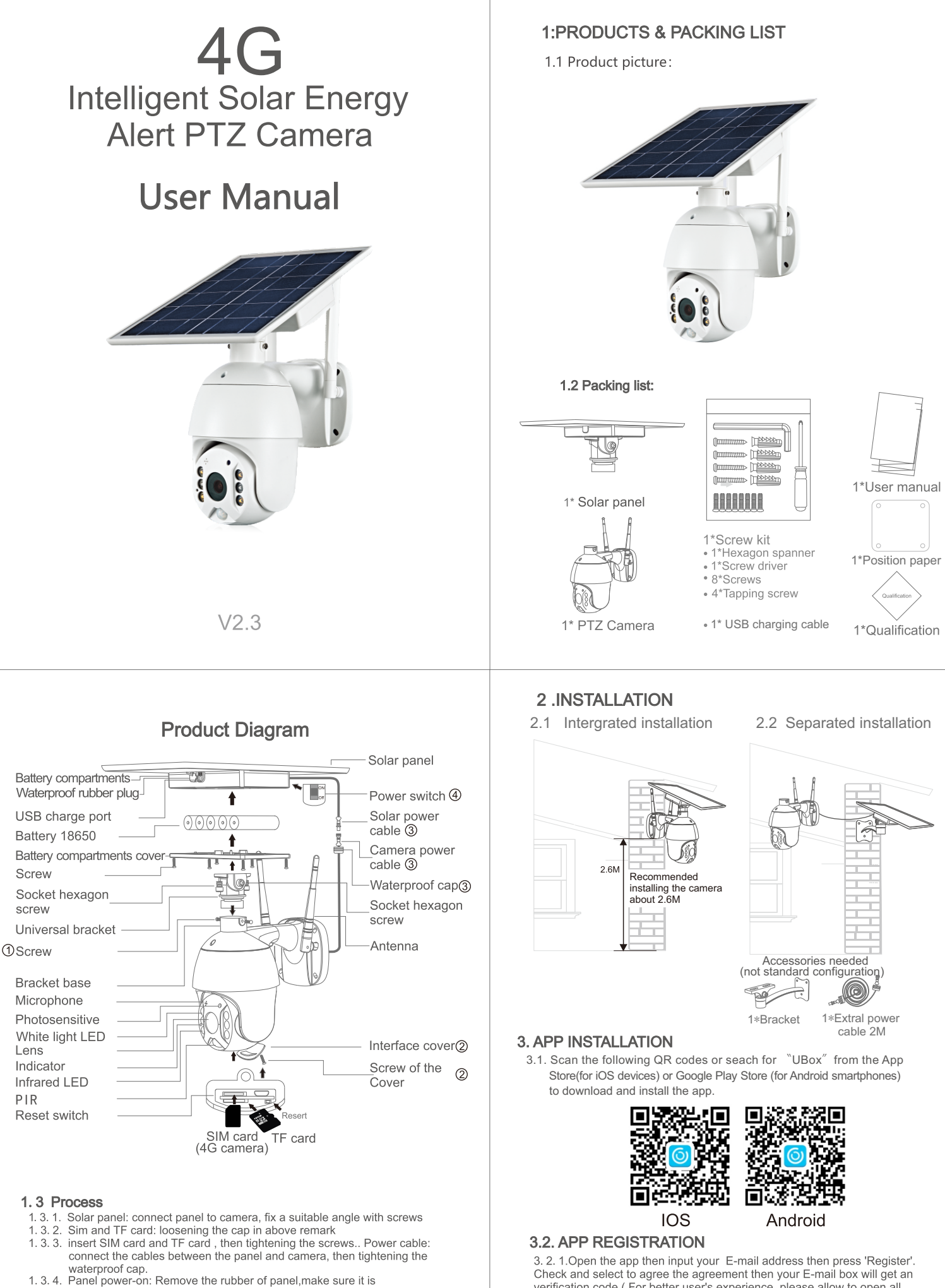

power on. Then put the rubber back to the panel.

verification code.( For better user's experience, please allow to open all

permissions to avoid missing any notifications from the app.)

- 3.2.3. Set the login password and confrim the login password. Then press 'Register' to next step.(For your password safety, the password requires more than 8 characters plus a combination of letters)
- 3.2.4. Enter your E-mail address, and input your login password. Then press 'Login'.

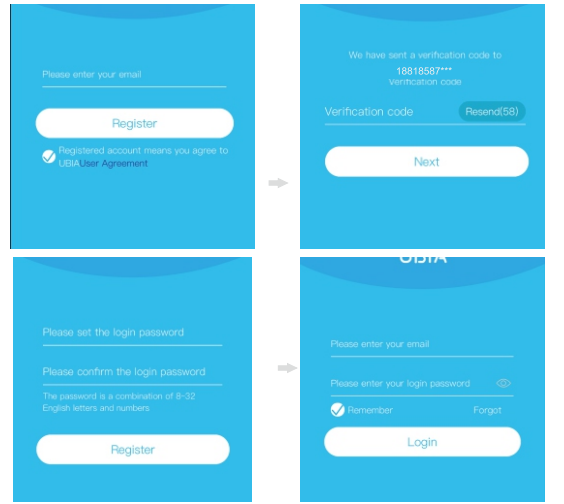

#### 4. WI-FI CONNECTION

- 4.1. Press 'Add Family' then set the room or position as per reminders.
- 4.2. Enter your family name and then press 'Next'.
- 4.3.Input the necessary information just like Country, Province, then press 'Done'.
- 4.4. Press 'Add a device' to add a smart device

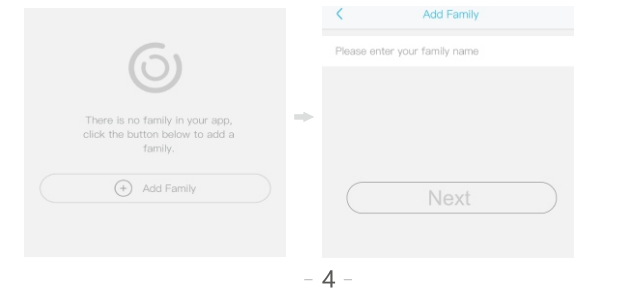

- 4.11. The device will enter to the device list automatically. Setup success! The device is ready to use.
- 4.12.Notes about PIR detection
- \*User can change the PIR detection sensitivity in device setings we recommend to set sensitivity at "Disabled" or "Low" to reduce flase alret and save the battery power in noisy environments.
- \*Disabled: disabled PIR detection.
- \*Low: deleay 7 seconds PIR detects a moving.
- \*Medium: deleay 5 seconds PIR detects a moving.
- \*High: deleay 1 second PIR detects a moving.

# **5. DEVICE SETTING**

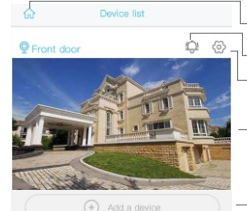

- Enter to select your family or smart device location
- Turn on/off the push notification.
- Settings: Sharing, Cloud storage, Delete the device..
- Press to enter the preview section.

Press to add a smart device

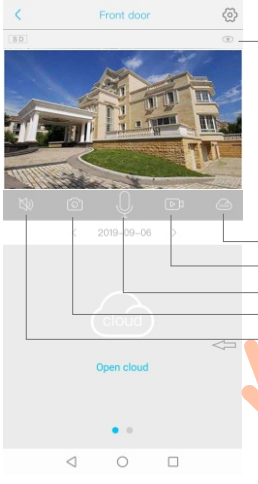

Smart device basic settings Could set "Storage management, Flip screen, Environmental model, PIR detection, Sleep time, Power frequency, LED indicator, Device name Could check the information of "Device name, Device ID, Model, FW version, Manufacurter, Check for the FW updates ...

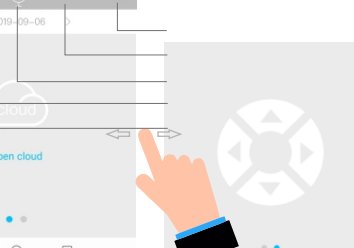

Pan tilt control

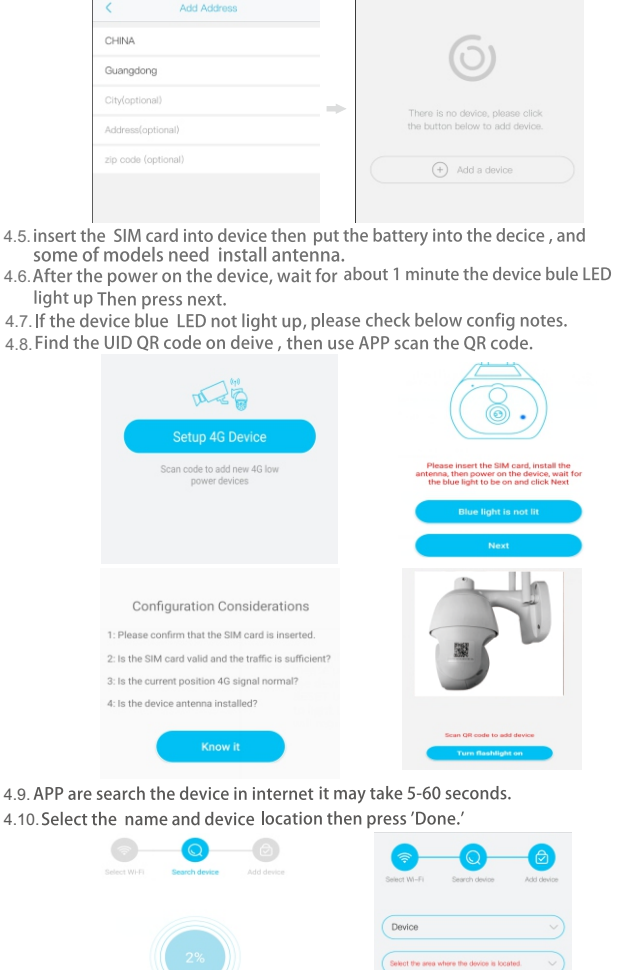

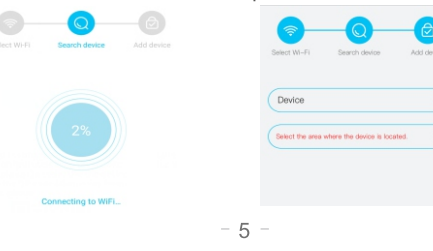

Check "my account" name and change password; 睈 18818587\*\*\*\* Cloud Service Check and purchase the Cloud storage; Check and purchase the AI Cloud Facial [Q] Face recognition Recognition: 23 My Friends Check and add my friends list and permission; Common Settings Set the default voice and resolution for the devices; -> Press to add a smart device () About Click the "Calendar" icon on the right top Choose the desired date to check all videos corner , then choose the date to playback the vicces from cloud storage. from the cloud.

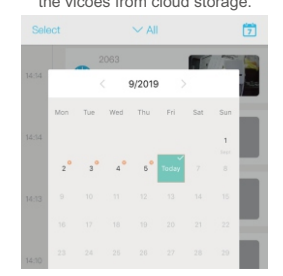

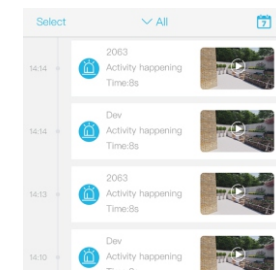

## 6. SPECIAL NOTES!

- 6.1 The device is equipped with a rechargeable lithium battery. The battery life will be affected by the device wake-up time and the number of wake-ups. Therefore, the PIR sensor alarm detection function is used in an environment with a lot of people. It is recommended to turn off
- or set the device to low sensitivity to reduce device wake-up and call times extend battery life. When the battery is low, please charge the battery immediately. 6.2. Keep the device in range of your router. Make sure the device is placed close to the Wi-Fi router. If there has to be thick or insulated objects between the device and the Wi-Fi router, which may lead to weak Wi-Fi signal, please make sure the Wi-Fi signal is in good level before you start using the device.
- 6.3 It is a delicated device with low power consumption design. Everytime the device is awakened and will work for few seconds. After that, the device will enter standy mode to save power. You
- and will work time in the app settings.
  6.4.Because the mainland China does not receive Google's system push messages, you need to open the app's self-starting function in your phone to receive push messages.
  6.5. This device provides one month of free cloud storage services. If you need to continue using value-added services after the trial period expires, you need to purchase them in the app.